## ¿CÓMO Y DÓNDE PUEDO PAGAR LA MATRÍCULA DEL TDEA?

La matrícula de los derechos académicos del TdeA se pueden pagar de la siguiente manera:

**En efectivo:** asistiendo de manera presencial a cualquier banco Popular o al banco Davivienda a nivel nacional, junto con la Orden de Matrícula (OM) impresa a láser desde el Sistema Campus del estudiante, con fecha de pago vigente y el efectivo a pagar por el valor de la matrícula.

Para tener en cuenta: para descargar o visualizar la Orden de Matrícula (OM) se deberá ingresar al Sistema Campus del estudiante con el usuario y contraseña asignado desde el proceso de admisión en las opciones (...) Servicios / Financiero / Financiero.

Allí se encontrará el periodo a cursar, la Orden de Matrícula (OM) estará habilitada activando la impresora y se podrá visualizar en formato PDF para su posterior impresión.

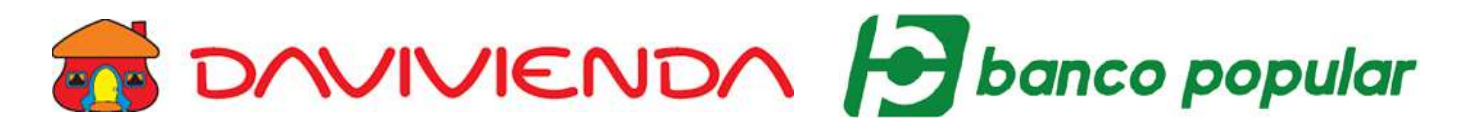

**En línea Sistema Campus del estudiante:** ingresando por el Sistema Campus del estudiante con el usuario y contraseña asignado desde el proceso de admisión en las opciones (...) **Servicios / Financiero / Financiero.** 

Allí se encontrará el periodo a cursar, la Orden de Matrícula (OM) estará habilitada activando la impresora y se podrá visualizar en formato PDF, seguido de esto se deberá activar el botón del **Carrito de Compras**, el cual llevará a la pasarela **GOU PAGOS** para realizar el pago en línea por medio de PSE.

Para tener en cuenta: para realizar pagos en línea es necesario que el usuario esté registrado en la plataforma de PSE con cualquier cuenta bancaria activa antes de iniciar el pago.

| in the second second se | Pagos en línea<br><b>GOU</b> Vende,<br>compra fácil. | Nombre de usuario |
|----------------------------------------------------------------------------------------------------|------------------------------------------------------|-------------------|
|                                                                                                    | Powered By educatic                                  | Contraseña        |

En línea Botón de pago directo: ingresando al Sistema Campus, allí encontrará en la parte superior derecha un botón llamado Pagos, en el cual deberá seleccionar el tipo de documento del estudiante, luego se digita el número de identificación del estudiante y deberá activar el botón llamado Consultar, el sistema enviara una notificación vía correo electrónico o vía mensaje de texto al estudiante con un token de acceso que deberá ingresar en la plataforma.

Allí se encontrará el periodo a cursar, la Orden de Matrícula (OM) estará habilitada activando la impresora y se podrá visualizar en formato PDF, seguido de esto se deberá activar el botón del **Carrito de Compras**, el cual llevará a la pasarela **GOU PAGOS** para realizar el pago en línea por medio de PSE.

**Para tener en cuenta:** para realizar pagos en línea es necesario que el usuario esté registrado en la plataforma de **PSE** con cualquier cuenta bancaria activa antes de iniciar el pago, el estudiante deberá tener la matrícula realizada en el periodo a cursar, este medio únicamente mostrará las Órdenes liquidadas y generadas anteriormente desde el Sistema Campus del estudiante.

| Buzón | Contacto | Certificados | Inscripciones | Citas | Pagos | Iniciar sesión con cuenta local |
|-------|----------|--------------|---------------|-------|-------|---------------------------------|
|       |          |              |               |       |       |                                 |

**Con Daviplata o Davivienda:** ingresando a la **App Daviplata o Davivienda** desde cualquier celular, en las opciones **Más (+) / Pagar Servicios / Otros Servicios.** 

La aplicación activará un buscador y se deberá digitar **TECNOLÓGICO DE ANTIOQUIA**, allí podrá seleccionar la sede en la que estudia (Medellín o Territorio) y deberá ingresar la referencia de pago que se encuentra en la parte superior derecha de la Orden de Matrícula (OM) del estudiante y su número de identificación, finalmente procederá a realizar el pago.

**Para tener en cuenta:** para realizar pagos por la App Daviplata o Davivienda es necesario que el usuario tenga activa una cuenta con este banco en el móvil y tenga saldo disponible.

Ambas aplicaciones permiten pagar leyendo códigos de barras con la cámara del móvil, este se encuentra impreso en la Orden de Matrícula (OM) en la parte inferior.

| DAVIplata | C Tecnologico De Antioquia<br>TECNOLOGICO DE ANTIOQUIA<br>MEDELLÍN 01154442<br>TECNOLOGICO DE ANTIOQUIA | Ingrese el número de referencia<br>para pago que aparece en la<br>factura |
|-----------|----------------------------------------------------------------------------------------------------|---------------------------------------------------------------------------|
|           | TERRITORIOS 01084326                                                                                    | REFERENCIA<br>DOCUMENTO DE IDENTIDAD DEL EST                              |
|           |                                                                                                    | Continuar                                                                 |

Tarjeta de crédito: ingresando por el Sistema Campus del estudiante con el usuario y contraseña asignado desde el proceso de admisión en las opciones (...) Servicios / Financiero / Financiero.

Allí se encontrará el periodo a cursar, la Orden de Matrícula (OM) estará habilitada activando la impresora y se podrá visualizar en formato PDF, seguido de esto se deberá activar el botón del **Carrito de Compras**, el cual llevará a la pasarela **GOU PAGOS** para realizar el pago en línea por medio de PSE.

Para tener en cuenta: para realizar pagos en línea es necesario que el usuario esté registrado en la plataforma de PSE antes de iniciar el pago.

Únicamente son permitidas las franquicias Visa y MasterCard de cualquier entidad financiera, siempre y cuando el valor sea superior al 50% de un SMMLV.

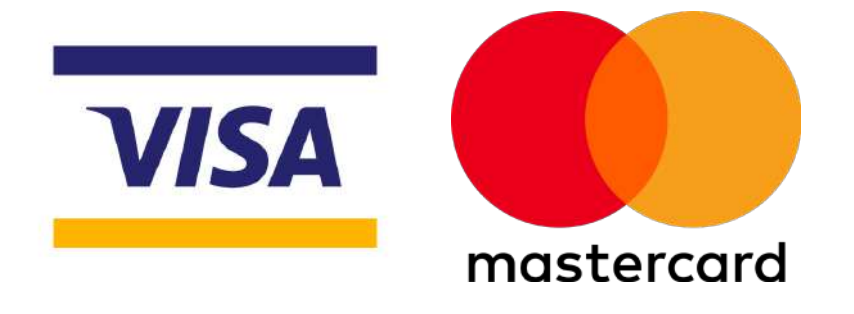

**Con cheque:** asistiendo de manera presencial a cualquier banco Popular o al banco Davivienda a nivel nacional, con la Orden de Matrícula (OM) impresa a láser y el cheque únicamente de gerencia o empresas y nunca de personas naturales, siempre y cuando corresponda al valor generado en la Orden de Matrícula (OM) sin recargo o con recargo, teniendo la fecha actualizada al momento del pago.

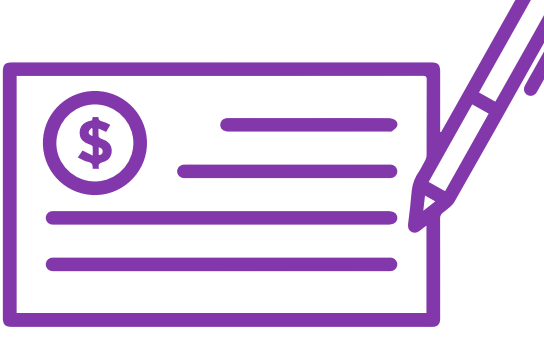

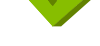

el estudiante o familiar realice la solicitud a su fondo de cesantías.

## Los fondos de cesantías establecen dos formas de pago:

**Con cheque al 100%:** del valor de la matrícula con o sin recargo, al recibirlo se hace efectivo asistiendo a cualquier banco Popular o banco Davivienda a nivel nacional, junto a la Orden de Matrícula (OM) impresa a láser y con fecha vigente, tener presente diligenciar la información correspondiente que está en la parte inferior de la liquidación a puño y letra.

**Con cheque por valor parcial y efectivo (pago mixto):** algún porcentaje del valor de la matrícula con o sin recargo, al recibirlo se hace efectivo asistiendo a cualquier banco Davivienda a nivel nacional junto a la Orden de Matrícula (OM) impresa a láser, con fecha vigente y el efectivo que sume el total del valor de la matrícula a pagar. Tener presente diligenciar la información correspondiente que está en la parte inferior de la liquidación a puño y letra y mencionar en la entidad bancaria que realizara un pago mixto.

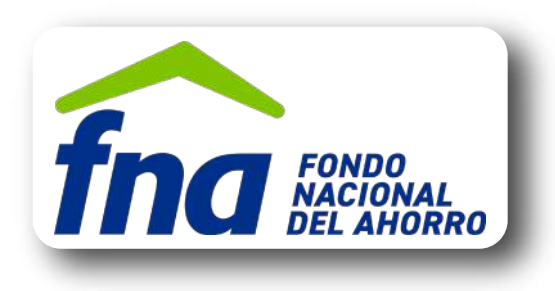

## Generalidades para pagar la matrícula del TdeA:

- Los pagos en línea son alternativas que se brindan para agilizar el proceso de pago, sin embargo, son pasarelas digitales operadas por **Entidades Externas.** En caso de que se presenten fallas o inconvenientes, se sugiere intentar pasadas 2 horas como mínimo, si persiste la dificultad, utilice otro medio de pago establecido.
- La matrícula debe ser pagada en su totalidad dentro de las fechas establecidas según el calendario académico y bajo los medios de pago autorizados por el TdeA.
- >>> No se reciben pagos parciales, anticipos ni financiaciones, el pago debe realizarse al 100%.
- No están permitidas las consignaciones o transferencias a ninguna cuenta del TdeA, siempre se debe de pagar haciendo uso de la Orden de Matrícula (OM).
- Es importante revisar la liquidación (OM) y los conceptos liquidados antes de realizar el pago. Si tiene dudas, no pague y consulte a la Dirección Administrativa y Financiera ya que durante el proceso de matrícula se pueden generar cambios por reajustes, entre otros.
- Verifique el estado de pago ingresando desde Sistema Campus del estudiante en las opciones (...) Servicios / Financiero / Financiero, allí podrá verificar el estado del periodo a cursar.
- Si paga por fuera de los medios de pago establecidos, no se responderá por el registro oportuno del pago en el Sistema Campus, requisito indispensable para dejar su matrícula legalizada y deberá entregar el comprobante de pago original para la validación en la Dirección Administrativa y Financiera (bloque 2 piso 4) en Medellín Sede Robledo.

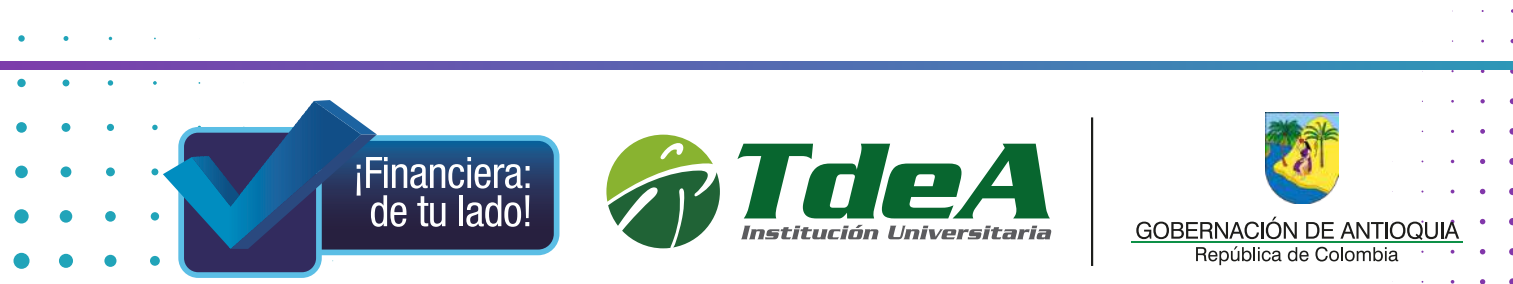